## SEGÉDLET AZ EBEV PORTÁLON TÖRTÉNŐ ELEKTRONIKUS KERESETKIMUTATÁS LEKÉRDEZÉSÉHEZ

1. lépés – www.magyarorszag.hu oldalon NAV Ügyfélportál szolgáltatások kiválasztása.

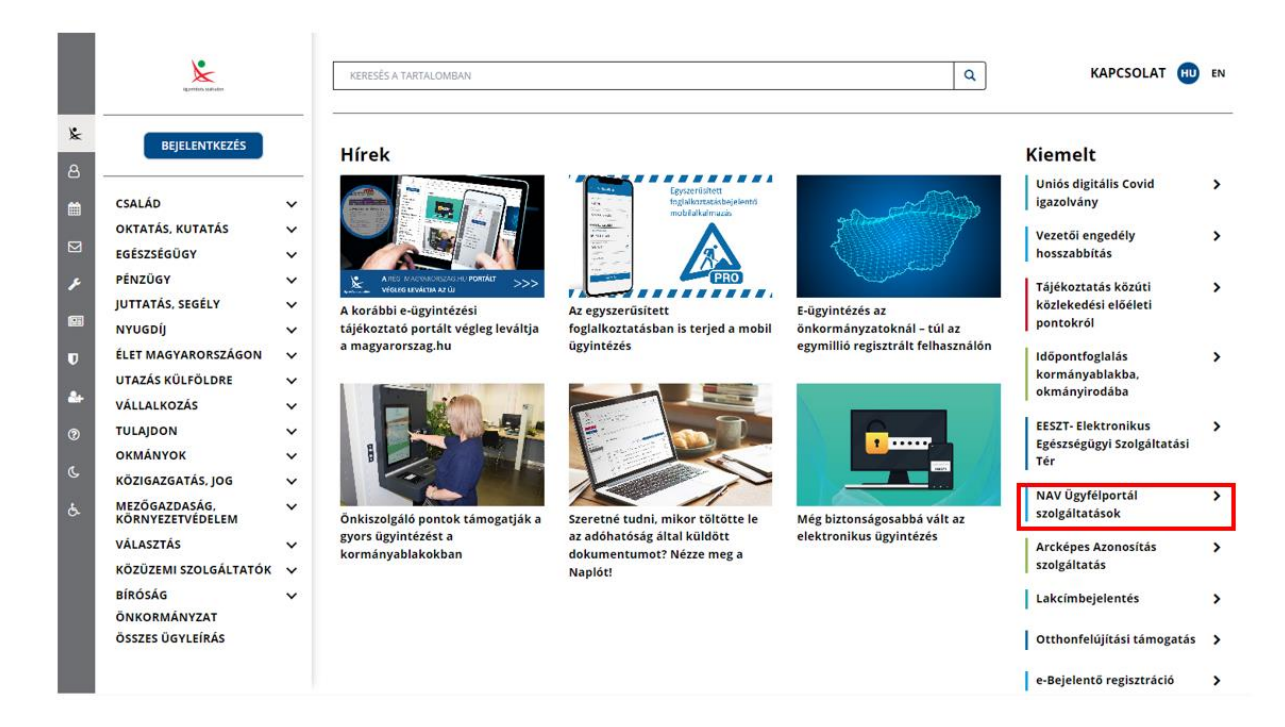

2. lépés – Ügyintézés indítása gomb kiválasztása.

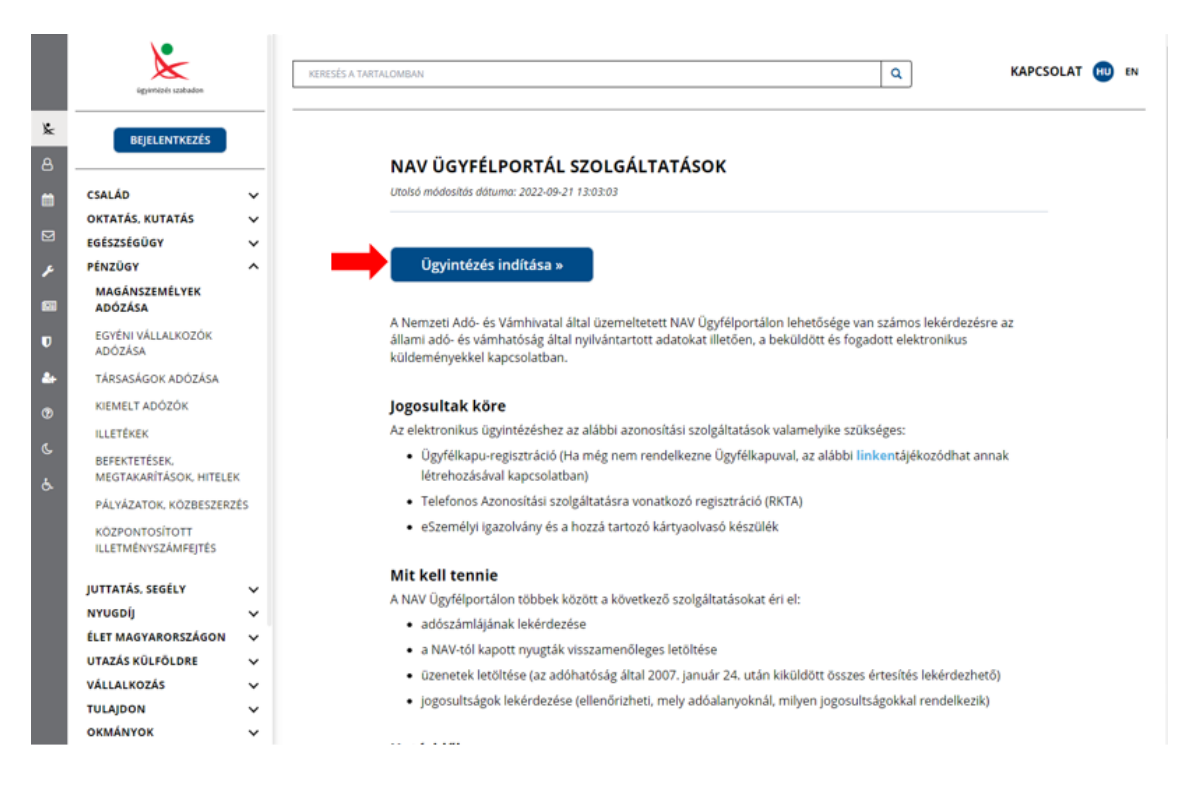

3. lépés – eBEV portálra belépés a "Bejelentkezés" gomb kiválasztásával

| ٢                | NAVÜPO                                                     | 🌐 Magyar 🗸                                                                                                    |
|------------------|------------------------------------------------------------|----------------------------------------------------------------------------------------------------|
|                  | NAV ÜGYFÉLPORTÁL<br>HIVATALOS ÜGYINTÉZÉS<br>KÉNYELMESEN    |                                                                                                    |
| HASZNÁLATRÓL     |                                                            | Mit kell tudni az Ügyfélportálról?                                                                                  |
| i)<br>NFORMÁCIÓK | Bejelentkezés<br>Ügyfélkapu regisztráció<br>Hibabejelentés | Ügyfélportál kisfilm KÉPVISELŐ ßhar   Jogo Sultsácok Jogo Sultsácok   Verker Jogo Sultsácok   Verker Jogo Sultsácok |
|                  |                                                            |                                                                                                    |

4. lépés – Ügyfélkapu bejelentkezés az ügyfélkapu azonosító adatok megadásával.

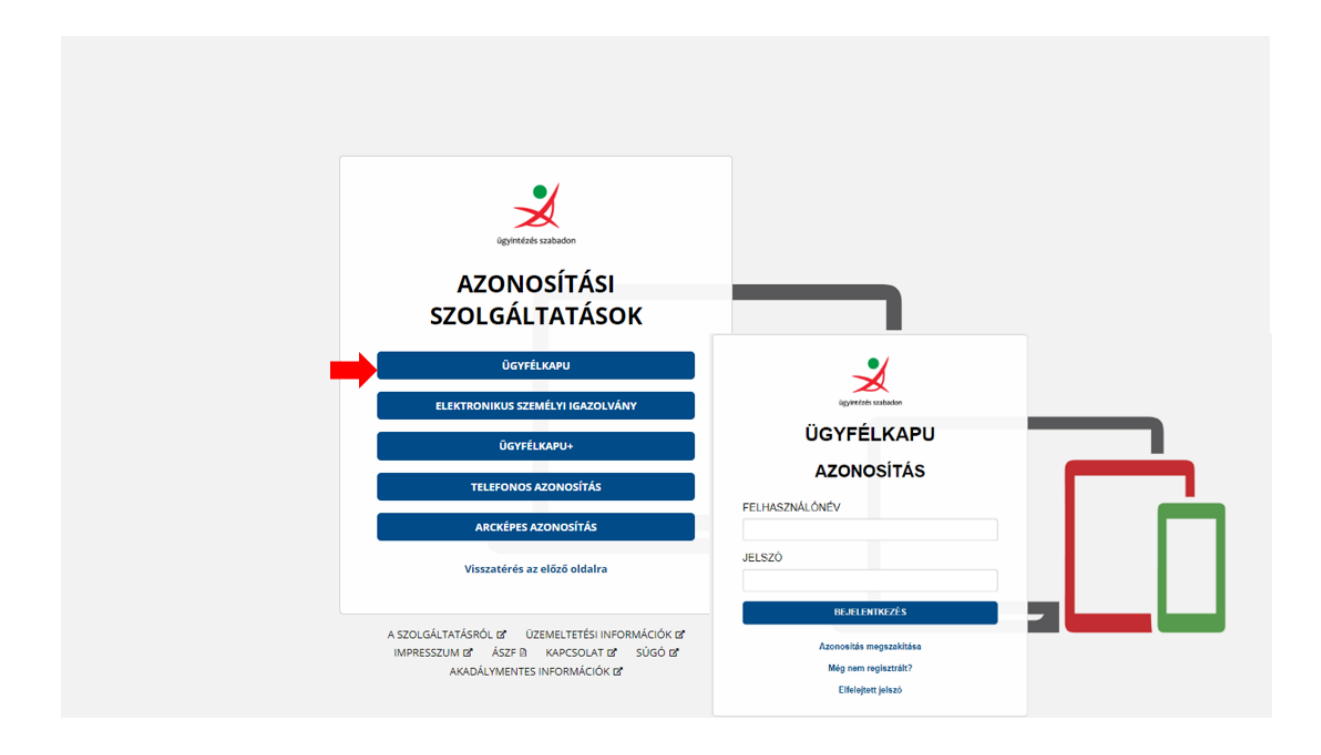

6. lépés – Keresetkimutatás lekérdezés indítása

|                                   |              | További ügyint                                                             | ézési lehetőségek                                           |                                          |
|-----------------------------------|--------------|----------------------------------------------------------------------------|-------------------------------------------------------------|------------------------------------------|
| Adózól<br>minősítés<br>lekérdezés | $\bigotimes$ | Késedelmi<br>pótlék<br>prognózis<br>lekérdezése                            | Pótléklevezetés 🕥                                           | Beküldött<br>dokumentumok<br>jóváhagyása |
| Ellenőrzési<br>iratok feltöltés   | e 📎          | Adóhatósági<br>megbízólevél és<br>tájékoztatás<br>adatainak<br>lekérdezése | Meghatalmazás<br>önkormányzat<br>előtti eljárásra<br>(HIPA) | Adóhatósági<br>igazolások<br>lekérdezés  |
| Keresetkimut<br>lekérdezés        | . (>)        | Összesítő<br>jelentések<br>lekérdezése                                     | Adóteljesítmény 🕥<br>lekérdezése                            | Adófizetési<br>biztosíték<br>lekérdezése |

6. lépés – Lekérdezés indítása-

Eredmény kiküldéséről a Rendelkezés legördülő mezőben van lehetőség választani

| ٩                             | NAVÜPO                                                              | Bejelentkezett felhasználó | μ. | $\oplus$ |
|-------------------------------|---------------------------------------------------------------------|----------------------------|----|----------|
| KEZDÓOLDAL                    | Keresetkimutatás lekérdezés                                         |                            |    |          |
| жиментимок                    | Új lekérdezés                                                       |                            |    |          |
| KÉPVSELETEK                   | Új lekérdezés paraméterei<br>Rendelikezés eredmény kiküldésről      |                            |    |          |
| deontros auás                 | Eredmény tárhelyre küldését nem kérem, e-mail értesílést nem kérek. |                            |    |          |
| 668                           | Lekérdezés inditása                                                 |                            |    |          |
| oldaltéroér                   |                                                                     |                            |    |          |
| WADÁLYMENTES<br>HASZIVÁLATROL |                                                                     |                            |    |          |
| U<br>INFORMÁCIÓK              |                                                                     |                            |    |          |
|                               |                                                                     |                            |    |          |

A "Lekérdezés indítása" gomb kiválasztása után a rendszer elkészíti a keresetkimutatástervezetet.

Amíg a tervezet nem készül el, addig frissítéskor a rendszer az alábbi üzentet írja ki az adatlapon:

| resetkimutatás lekérdezés                                          |                             |   |
|--------------------------------------------------------------------|-----------------------------|---|
|                                                                    | Új lekérdezés               |   |
| Új lekérdezés paraméterei<br>Rendelkezés eredmény kiküldésről      |                             |   |
| Eredmény tárhelyre küldését nem kérem, e-mail értesítést nem kérek | ~                           |   |
|                                                                    | Lekérdezés indítása         |   |
|                                                                    |                             |   |
|                                                                    | av térien vienze későbbl. 🚳 | 3 |

7. lépés – Eredmény elfogadása és továbbküldése.

| Lekérdezés időpontja 2023.01. | 24. 14:35:22                                 |                                 |                               |
|-------------------------------|----------------------------------------------|---------------------------------|-------------------------------|
| <b>Bárkód</b><br>9140034646   | <b>Jóváhagyva</b><br>Jóváhagyható            | Érvényesség vége<br>2023.02.23. | Kiválasztott hitelintézet 🛛 😮 |
| Adat elérhető (napig)<br>30   | Riport azonosító 😵<br>KIMUT40884417080261298 |                                 |                               |
| Dokumentum letöltése          |                                              |                                 |                               |
| PDF formátum                  |                                              | Elfogadas es                    |                               |

Az "Elfogadás és továbbküldés" gomb kiválasztásával az alábbi képernyő jelenik meg.

- 1. Tartalmi elfogadás jelölése
- 2. Hitelintézet kiválasztása, jelölése
- 3. Továbbküldés

|                                                   | X                                                                                                    |
|---------------------------------------------------|----------------------------------------------------------------------------------------------------|
| * A,<br>kerese<br>szere<br>közölt<br>keze<br>kéré | Küldés' gomb megnyomásával hozzájárulok ahhoz, hogy a Nemzeti Adó- és Vámhivatal, az általam megtekintett, hatósági bizonyítványnak nem minősülő<br>tkimutatást a központi hitelinformációs rendszert kezelő pénzügyi vállalkozás részére elektronikus formában megküldje. * Tudomásul veszem, hogy az ebben<br>njó – az adósáz sendjéről szóló 2017. évi CL. törvény 131. § (24) bekezdésében toglaltak szerint a munkáltatói, kiftzetői havi adó- és járulébevallás(ok)ban<br>–, adólitoknak minősülő adatokat a központi hitelinformációs rendszerről szóló 2011. évi CXXII. törvényben meghatározott központi hitelinformációs rendszert<br>is pénzügyi vállalkozás az általam megjelölt pénzügyi intézménynek, pénzforgalmi szolgáltatonak. Családi Csődvédelmi Szolgálatnak a címzett elektronikus<br>isére továbbitja. Elfogadom, hogy a központi hitelinformációs rendszert kezelő pénzügyi vállalkozás az elektronikus keresektimutatást csak adattovábbitás<br>céljából kezeli, azt az általam megjelölt összes címzett számára való küldést követően haladéktalanul tórli.<br>1. A nyilatkozat tartalmát megismertem és megértettem * |
| Hitelir                                           | tézet választása *                                                                                                    |
|                                                   | MagNet Magyar Közösségi Bank Zártkörűen Működő Részvénytársaság                                                                                                    |
|                                                   | Erste Bank Hungary Zártkörűen Működő Részvénytársaság                                                                                                    |
|                                                   | Unicredit Bank Hungary Zrt.                                                                                                    |
|                                                   | OBERBANK AG Magyarországi Fióktelep                                                                                                    |
|                                                   | OTP Bank Nyrt.                                                                                                    |
|                                                   | Euroleasing Zrt.                                                                                                    |
| 2. 🗾 🗹                                            | Raiffeisen Bank Zártkörűen Működő Részvénytársaság                                                                                                    |
|                                                   | Magyar Cetelem Bank Zártkörűen Működő Részvénytársaság                                                                                                    |
|                                                   | MKB Bank Nyrt.                                                                                                    |
|                                                   | Fundamenta-Lakáskassza Lakás-takarékpénztár Zrt.                                                                                                    |
|                                                   | K&H Bank Zrt.                                                                                                    |
|                                                   | COFIDIS Magyarországi Fióktelep                                                                                                    |
|                                                   | 3. Továbbküldés Mégse                                                                                                    |

Az ablak eltűnik és a lekérdezési listában megjelenik a kiválasztott hitelintézet, valamint a NAV részéről elküldésre kerül a keresetkimutatás a BISZ Cégkapujára.

| rkód<br>0034712<br>at elérhető (napig) | Jóváhagyva<br>Jóváhagyva<br><b>Riport azonosító </b><br>KIMUT40886679767189263 | Érvényesség vége<br>2023.02.23. | Kiválasztott hitelintézet<br>Ralifelsen Bank Zártkörűen Működő<br>Részvénytársaság |
|----------------------------------------|--------------------------------------------------------------------------------|---------------------------------|------------------------------------------------------------------------------------|